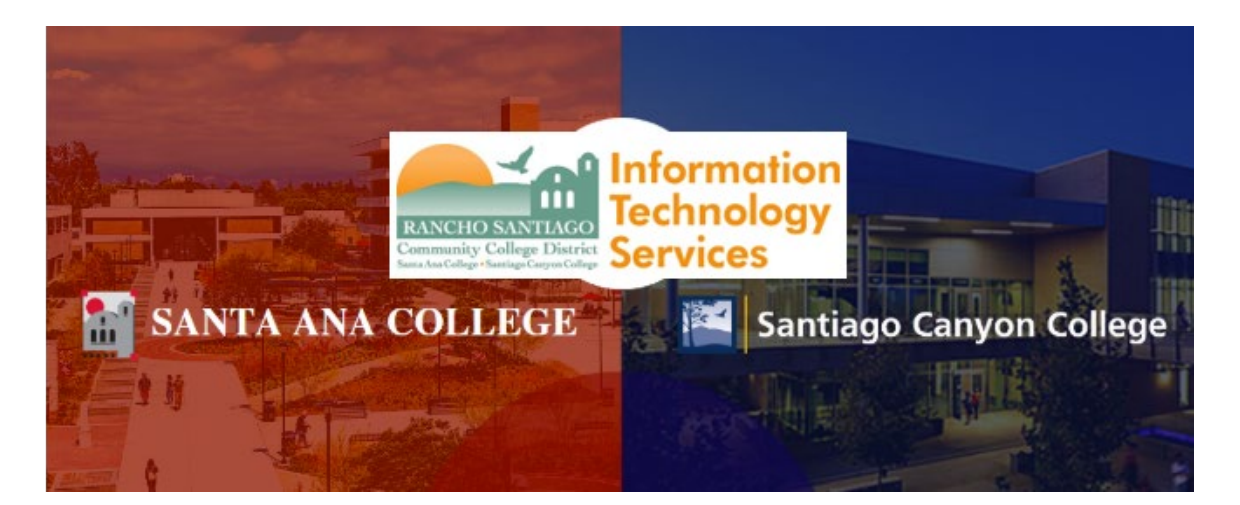

# Self-Service Login Experience (Legacy)

**NOTE:** The steps below are for the legacy login experience. As of October 18 2021, this app will use the Single-Sign On (SSO) login page.

#### Step 1

Open a web browser and go to https://colss-prod.cloud.rsccd.edu/Student/

Enter your User name and Password, then click "Sign In".

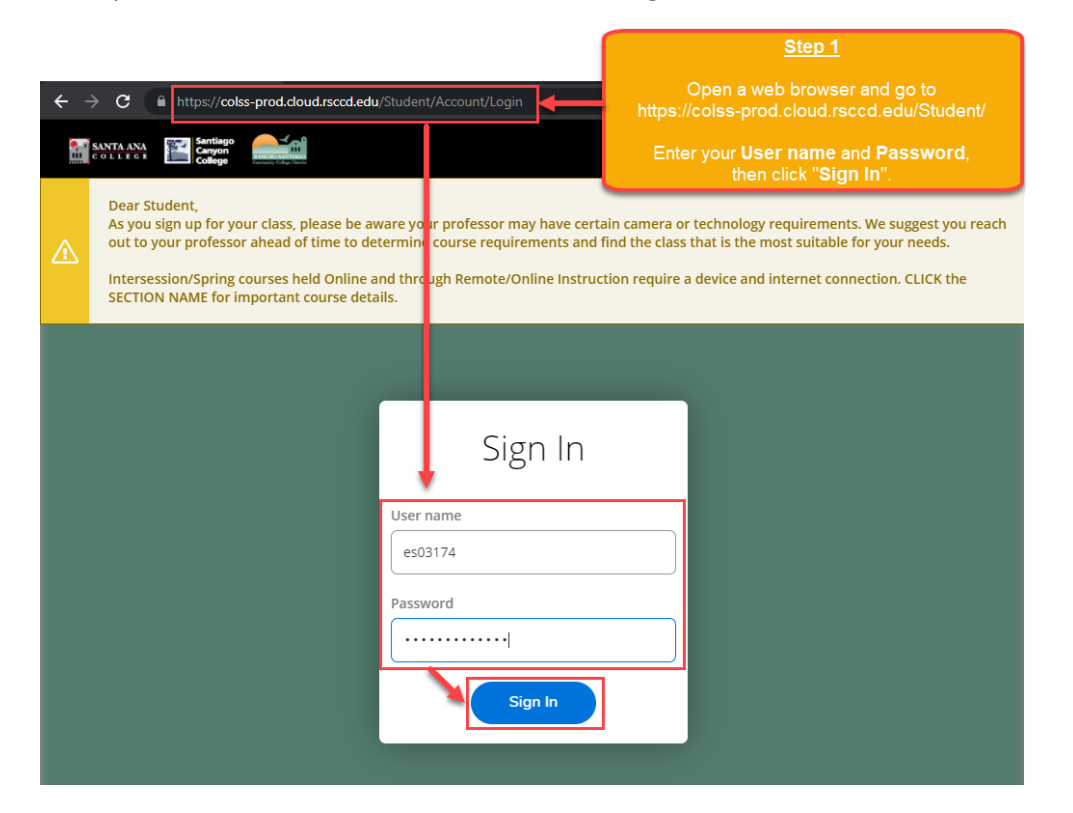

## <u>Step 2</u>

If this is your first-time logging into Self Service, or the password has been reset to the default password, follow the directions below. Otherwise, skip to Step 3.

----

If you are prompted to create a new password at the "Change Password" screen:

1. The "User name" is your username.

2. The "Current Password" is the date of birth password.

For example, if you were born on December 25, 1999, the format would be Dec251999.

3. The "New password" and "Confirm new password" need to meet the password criteria below.

When done, click "Change Password".

---

## Password Rules:

- 1. At least 9 characters long
- 2. Must start with a letter
- 3. Can't reuse previous passwords
- 4. Can't contain more than 3 characters from your Login ID
- 5. Must contain at least three of the following four categories:
  - Upper case letters (A-Z)
  - Lower case letters (a-z)
  - Numbers (0-9)
  - Special characters: Only these are allowed (\* & ^ % \$ # @ ! ?)

Additionally:

- The new password cannot contain your personal information (such as first name, last name, date of birth, etc)
- The new password cannot reuse previous password.

### Step 2 (Continued)

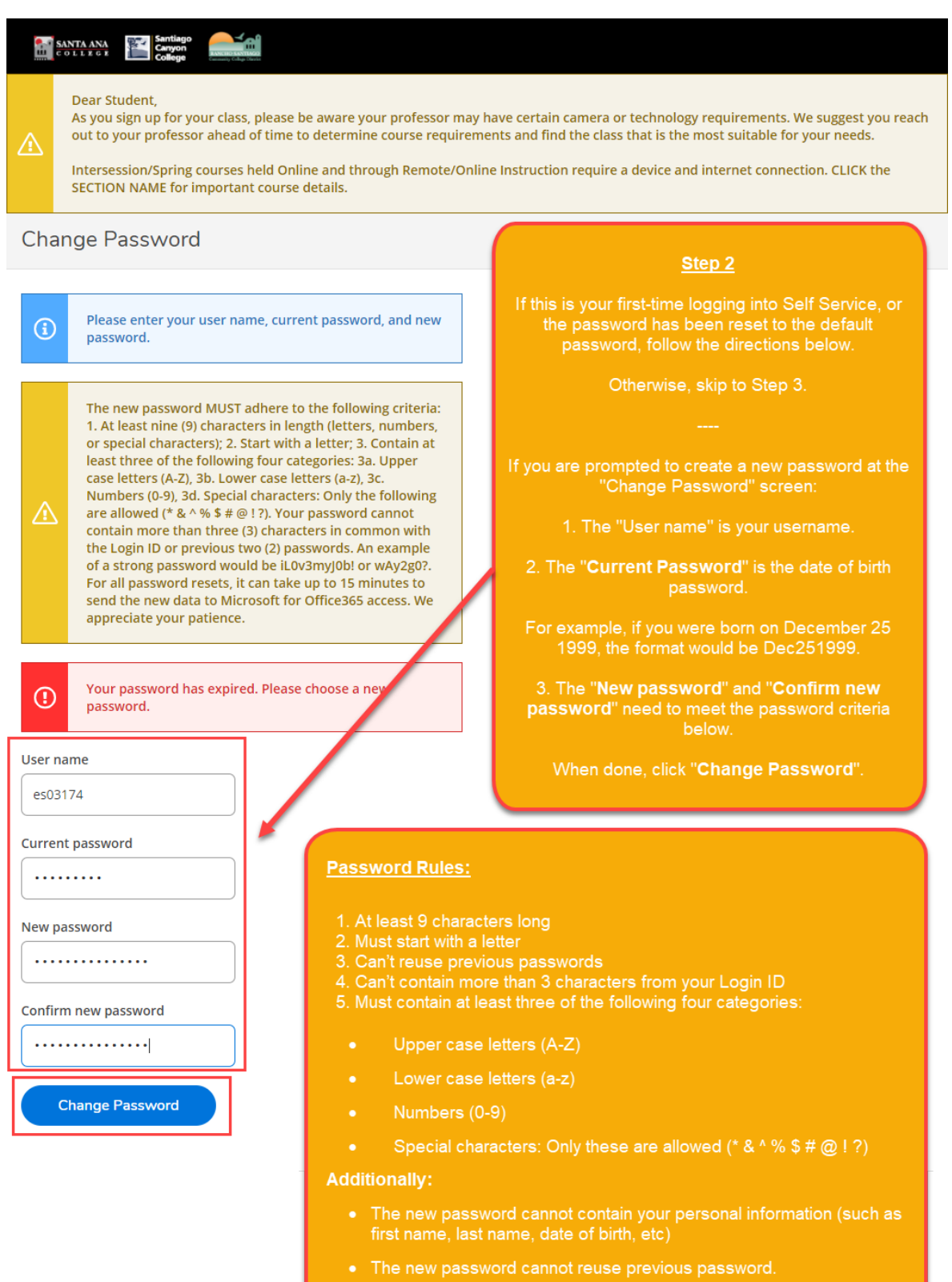

# <u>Step 3</u>

Once you have successfully created a new password (per Step 2), you will receive a confirmation that "Your password has been successfully changed".

Click the link for "Please sign in using your new password to continue" in order to login.

|                                                                                                    | SANTA ANA<br>C O L L Z G Z<br>College College Commercial Control                                                                                                    |  |  |  |  |  |  |  |  |
|----------------------------------------------------------------------------------------------------|----------------------------------------------------------------------------------------------------|--|--|--|--|--|--|--|--|
| ⚠                                                                                                    | Dear Student,<br>As you sign up for your class, please be aware your professor may have certain camera or technology requirements. We suggest you reach<br>out to your professor ahead of time to determine course requirements and find the class that is the most suitable for your needs.<br>Intersession/Spring courses held Online and through Remote/Online Instruction require a device and internet connection. CLICK the<br>SECTION NAME for important course details. |  |  |  |  |  |  |  |  |
| Change Password                                                                                                    |                                                                                                    |  |  |  |  |  |  |  |  |
| Vour password has been successfully changed.                                                                                                    |                                                                                                    |  |  |  |  |  |  |  |  |
| Please sign in using your new password to continue.                                                                                                    |                                                                                                    |  |  |  |  |  |  |  |  |
|                                                                                                    |                                                                                                    |  |  |  |  |  |  |  |  |
|                                                                                                    | Step 3                                                                                                    |  |  |  |  |  |  |  |  |
| Once you have successfully created a new password (per Step 2), you will receive a confirmation that " <b>Your password has been successfully changed</b> ". |                                                                                                    |  |  |  |  |  |  |  |  |
|                                                                                                    | Click the link for "Please sign in using your new password to continue" in order to login.                                                                                                    |  |  |  |  |  |  |  |  |
|                                                                                                    |                                                                                                    |  |  |  |  |  |  |  |  |

# <u>Step 4</u>

Once you are signed in successfully, you will be taken to the home page for Self Service, with the welcome message "Hello, Welcome to Colleague Self-Service."

| ≡                                |                                                                                                    | SANTA ANA<br>COLLEGE Santiago<br>College                                                                                                    |                           |                                                                                                    | <b>A</b> es03174                                                                                                    | 〔→ Sign out | Help                           | 1 |  |  |
|----------------------------------|----------------------------------------------------------------------------------------------------|----------------------------------------------------------------------------------------------------|---------------------------|----------------------------------------------------------------------------------------------------|----------------------------------------------------------------------------------------------------|-------------|--------------------------------|---|--|--|
| <ul> <li>♠</li> <li>♠</li> </ul> |                                                                                                    | Dear Student,<br>As you sign up for your class, please be aware your professor may have certain camera or technology requirements. We suggest<br>you reach out to your professor ahead of time to determine course requirements and find the class that is the most suitable for<br>your needs.<br>Intersession/Spring courses held Online and through Remote/Online Instruction require a device and internet connection. CLICK<br>the SECTION NAME for important course details. |                           |                                                                                                    |                                                                                                    |             |                                |   |  |  |
| •                                | Hello, Welcome to Colleague Self<br>Choose a category to get started.<br>Notifications                                                                                                    |                                                                                                    |                           | <u>Step 4</u><br>Once you are signed in successfully, you will be taken to the<br>home page for Self Service, with the welcome message<br>"Hello, Welcome to Colleague Self-Service." |                                                                                                    |             |                                |   |  |  |
|                                  | Titl                                                                                                    | Title Details                                                                                                    |                           |                                                                                                    |                                                                                                    | Li          | nk                             |   |  |  |
|                                  | (                                                                                                    | Documents Required                                                                                                    | There are 5 requests from | here are 5 requests from your institution that require your action.                                                                                                    |                                                                                                    |             | <u>ew required</u><br>ocuments |   |  |  |
|                                  | Financial Aid         Here you can access financial aid data, forms, etc.         Image: Course Catalog         Here you can view and search the course catalog.         Image: Graduation Overview         Here you can view and submit a graduation application |                                                                                                    |                           | *                                                                                                    | Student Planning<br>Here you can search for courses, plan your terms, and<br>schedule & register your course sections. |             |                                |   |  |  |
|                                  |                                                                                                    |                                                                                                    |                           |                                                                                                    | Grades<br>Here you can view your grades by term.                                                                       |             |                                |   |  |  |
|                                  |                                                                                                    |                                                                                                    |                           | on.                                                                                                    | Academic Attendance<br>Here you can view your attendances by term.                                                     |             |                                |   |  |  |
|                                  | © 2000-2021 Ellucian Company L.P. and its affiliates. All rights reserved. <u>Privacy</u>                                                                                                    |                                                                                                    |                           |                                                                                                    |                                                                                                    |             |                                |   |  |  |